## คู่มือ <sup>E-SERVICE</sup> องค์การบริหารส่วนตำบลแหลมประดู่

มีปัญหาการใช้งานติดต่อ สำนักปลัด อบต. โทร 094-9285533

## การใช้งานผ่านระบบการให้บริการออนไลน์ E-Service บริการออนไลน์อบต. แหลมประดู่

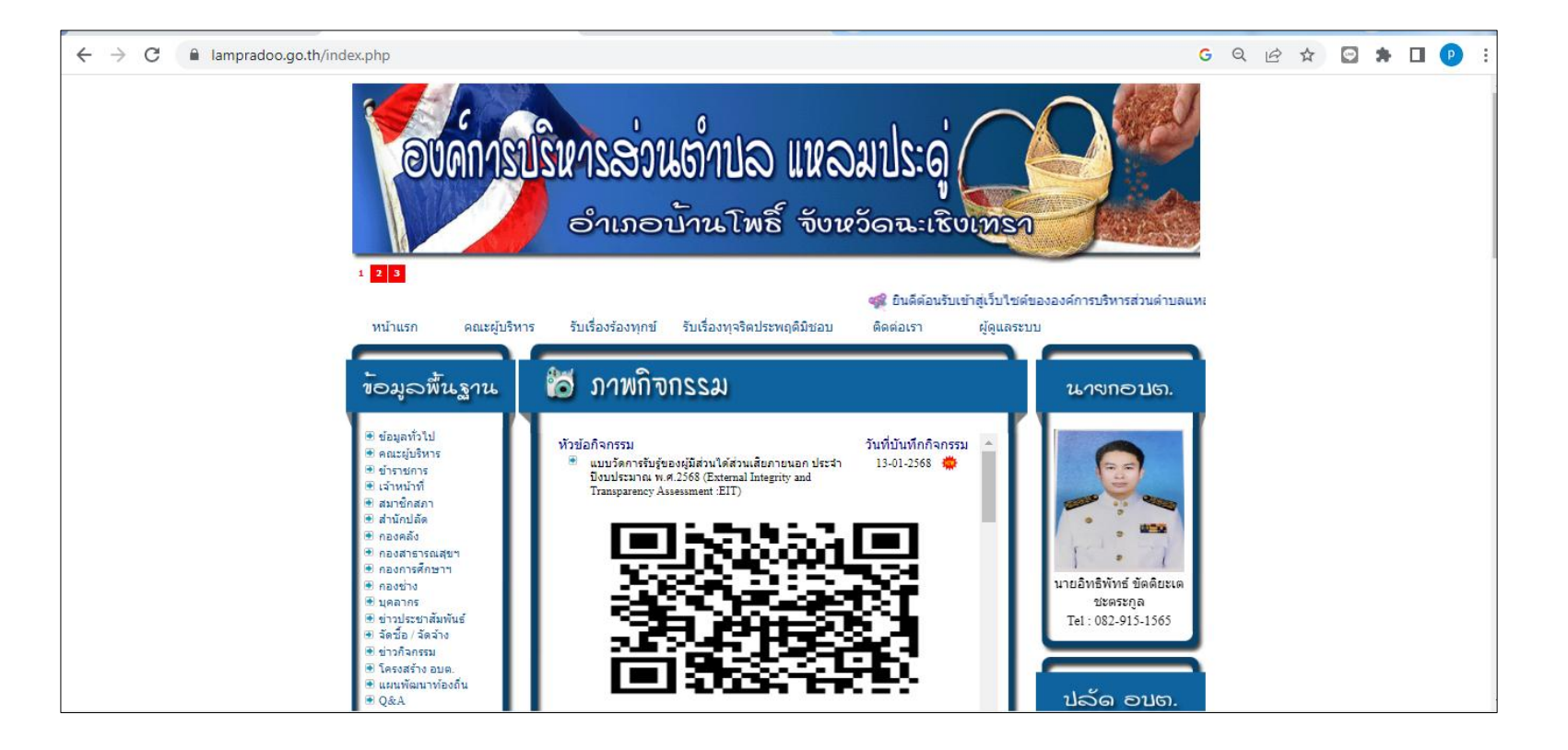

เปิดที่หน้าแรกของเว็บไซต์ อบต.แหลมประดู่ <u>www.lampradoo.go.th</u>

หน้าแรก คณะผู้บริหาร รับเรื่องร้องทุกข์ รับเรื่องทุจริตประพฤติมิชอบ ติดต่อเรา ผู้ดูแลระบบ 👸 ภาพกิจกรรม ข้อมูลพื้นฐาน นางกอบต. 🖲 ข้อมูลทั่วไป วันที่บันทึกกิจกรรม หัวข้อกิจกรรม 🖲 คณะผู้บริหาร 13-01-2568 🗯 ۲ แบบวัดการรับรู้ของผู้มีส่วนใด้ส่วนเสียภายนอก ประจำ 🖲 ข้าราชการ ปังบประมาณ พ.ศ.2568 (External Integrity and 🖲 เจ้าหน้าที่ Transparency Assessment :EIT) 🖲 สมาชิกสภา 🖲 ส่านักปลัด 10.00 🖲 กองคลัง 🖲 กองสาธารณสุขฯ 🖲 กองการศึกษาฯ นายอิทธิพัทธ์ ขัดดิยะเต 🖲 กองช่าง 🖲 บคลากร ชะตระกูล 🖲 ข่าวประชาสัมพันธ์ Tel: 082-915-1565 🖲 จัดชื้อ / จัดจำง 🖲 ข่าวกิจกรรม 🖲 โครงสร้าง อบต. 🖲 แผนพัฒนาท้องถิ่น ປລັດ ວນຫ. 🖲 Q&A การปฏิบัติงาน/การให้
บริการ 🖲 งานการเงินและบัญชี 11-11-2567 🗯 ۲ ประชาสัมพันธ์การสวมหมวกนิรภัย 100 เปอร์เซ็นต์ 🖲 งานจัดซื้อ/จัดจำง 🖲 การร้องเรียนการทจริต 🖲 อำนาจหน้าที่ อบต. 🖲 กฏหมายที่เกี่ยวข้อง 🖲 ผู้พัฒนาระบบ หลักเกณฑ์การบริหาร 1076.00 🖲 และพัฒนาทรัพยากร 🖲 บริการ E-Service นายเจนธรรม โตเทวิน Tel. 094-928-5533 R เลื่อนลงมาด้านซ้ายมือ แถบเมนูบริการรับเรื่องออนไลน์ คลิกที่บริการ E-Service

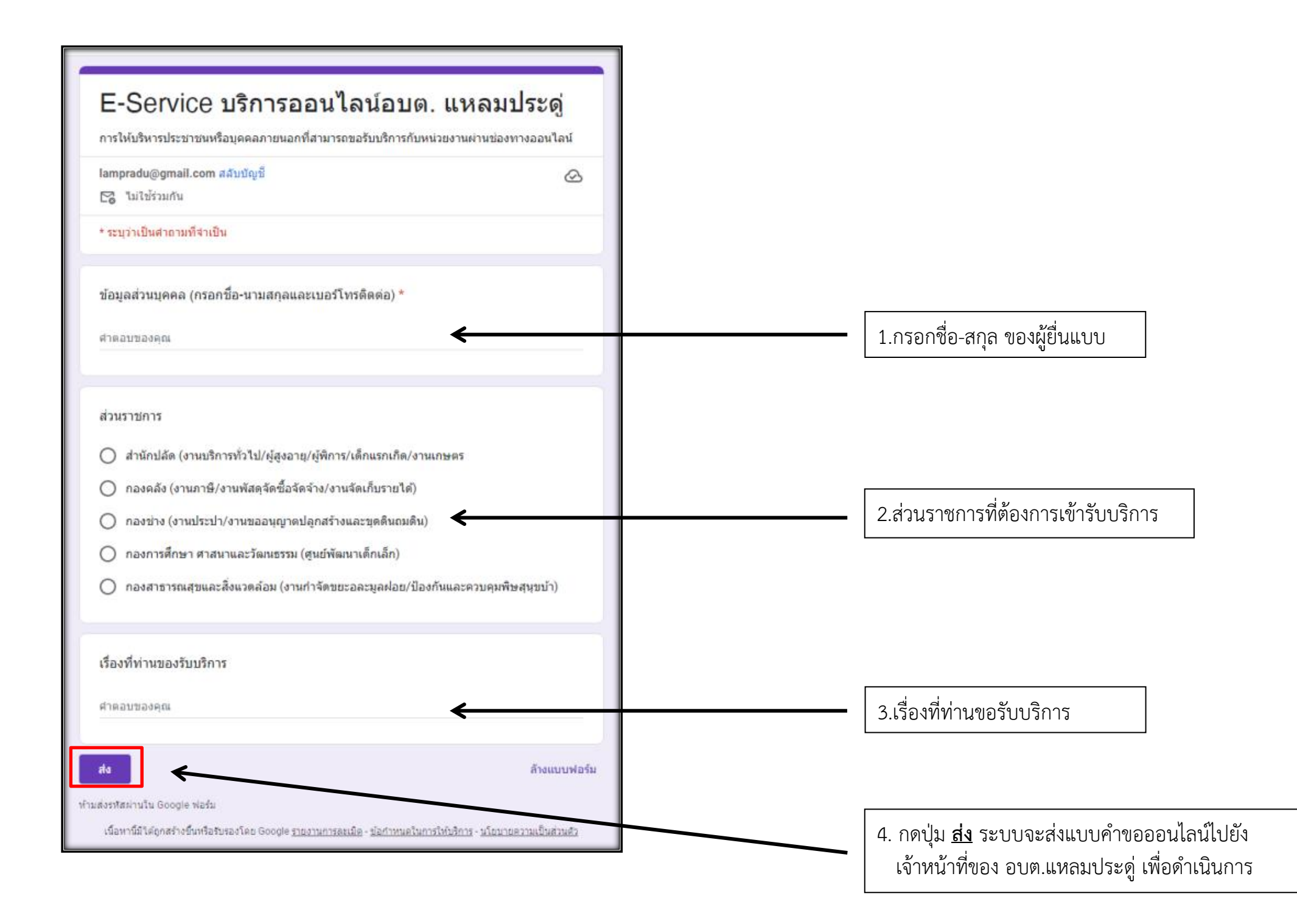